# 在CBW上將主要支援AP更改為網狀延伸器

# 目標

本文將介紹使用主要功能存取點(AP)作為思科企業無線(CBW)網路上的網狀延伸器的新 選項。

### 適用裝置 |軟體版本

- Cisco Business Wireless 140AC(產品手冊) 10.6.1.0(下載最新版本)
- •思科企業無線145AC(產品介紹)| 10.6.1.0(下載最新版本)
- •思科企業無線240AC(產品手冊)| 10.6.1.0(下載 最新版)

# 簡介

網路需求不斷變化,CBW網狀網路選項也隨之變化,增加了靈活性。

在韌體版本10.4.1.0或更低版本中,CBW 140AC、145AC和240AC AP只能用作支援主的根AP。從韌體更新10.6.1.0開始,有一個將接入點配置為網狀擴展器的新選項。

如果要將支援主(根)的AP配置為網狀延伸器,請繼續閱讀!

### 必要條件

- 1. 僅允許主要支援的AP(CBW140AC、CBW145AC、CBW240AC)從主要支援的AP角色更 改為網狀延伸器角色。
- 2. 您的CBW部署需要處於網狀模式。

### 將根AP更改為網狀擴展器之前需要考慮的事項

- 用於回傳的無線電波段還與連線到網狀延伸器的無線客戶端共用。
- 選擇主AP時,不會考慮使用其AP角色作為網狀擴展器運行的主支援AP。

### 接入點行為: 根角色與網狀角色

|                                                                   | 主要支援的AP                                                                       | 主要支援的AP                                                                                |
|-------------------------------------------------------------------|-------------------------------------------------------------------------------|----------------------------------------------------------------------------------------|
|                                                                   | 在根角色中                                                                         | 網格角色中                                                                                  |
| 主要AP選擇<br>主AP配置同步(支援主AP故障切換)<br>主AP重置<br>使用的映像/映像升級<br>在單個AP出廠重置時 | 參與主AP選舉過程<br>將同步配置<br>可以作為主AP啟動<br>ap1g5,映像升級或有效加入無變化<br>角色:根<br>Type:主要支援的AP | 將不參與(與網狀擴展器相同<br>將不會同步配置<br>將等待主AP啟動(與網狀擴展<br>Cap1g5,映像升級或有效加入<br>角色:根<br>Type:主要支援的AP |

設定為下一個首選主要/使我成為主要AP適用

連線埠功能:連線到PoE交換機的AP

主要支援的AP(網狀AP角色):連線到單獨交換機的上行鏈路埠、上行鏈路和下行鏈 路埠可以正常轉發流量。

下表顯示當廣域網連線埠連線到乙太網路供電(PoE)交換器以給存取點供電時,存取點上 的廣域網(WAN)和區域網(LAN)連線埠的功能。各種AP上的WAN和LAN埠都將提供乙太 網橋接。乙太網上行鏈路埠是接入點上的PoE埠。

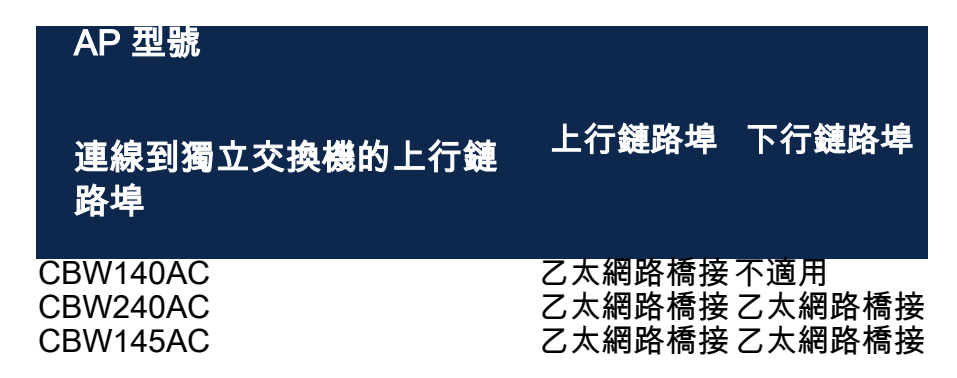

連線埠功能:連線到饋電器的AP

下表顯示當WAN埠連線到饋電器時,接入點上WAN和LAN埠的功能。如果AP連線到獨 立饋電器,或者換句話說,饋電器未連線到交換機,則WAN埠不會提供任何功能。如果 饋電器也連線到交換機,則WAN埠將提供乙太網橋接。請注意,如果注入器也連線到交 換機,則必須將其連線到為不同VLAN配置的埠或連線到單獨的交換機,以避免網路環 路。乙太網上行鏈路埠是接入點上的PoE埠。

主要支援的AP(網狀AP角色):連線到饋電器、CBW145AC/CBW240AC的上行鏈路 埠可以正常轉發流量。

| AP 型號                            | 上行鏈路埠             | 上行鏈路埠            |                         |
|----------------------------------|-------------------|------------------|-------------------------|
| 連線到饋電器的上行鏈                       | 功能                | 功能               | 下行鏈路埠                   |
| 路埠                               | 注射器未連線到交<br>換機    | 注射器連線到交<br>換機    |                         |
| CBW140AC<br>CBW240AC<br>CBW145AC | 不適用<br>不適用<br>不適用 | 乙太網路橋接<br>乙太網路橋接 | 不適用<br>乙太網路橋接<br>スナ網路橋接 |

上行鏈路/下行鏈路埠

#### CBW140AC

僅上行鏈路埠。

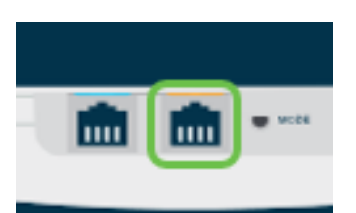

## CBW145AC

上行鏈路埠。

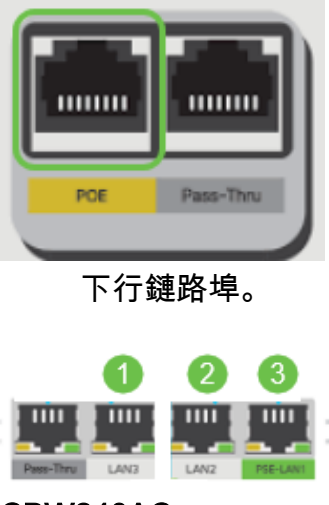

### CBW240AC

- 1. 上行鏈路埠
- 2. 下行鏈路埠

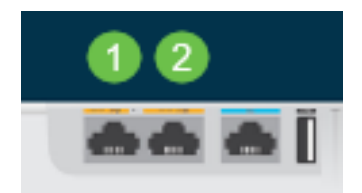

# 將根AP的角色更改為網狀延伸器

### 步驟1

確保您的CBW網狀網路上運行最新版本的韌體。按一下以上鍊接下載適用於您的AP的 最新韌體。<u>如果您想獲得有關執行韌體更新的逐步說明,請按一下</u>。

#### 步驟2

登入到CBW主AP的Web UI。按一下Web**使用者界**面(UI)右上角的淡綠色箭頭以進入專家視圖。

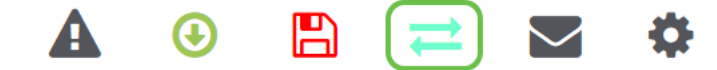

導覽至Wireless Settings > Access Points。

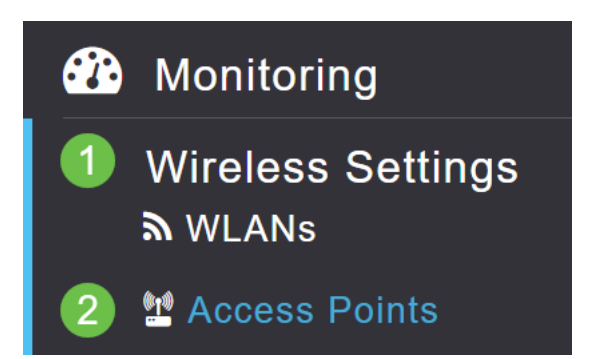

#### 步驟4

在本示例中,您將看到為網狀網路配置的CBW240 AP和CBW140 AP。兩個AP都有 *Root*角色。我們將將CBW140AC從*Root*更改為*Mesh*。

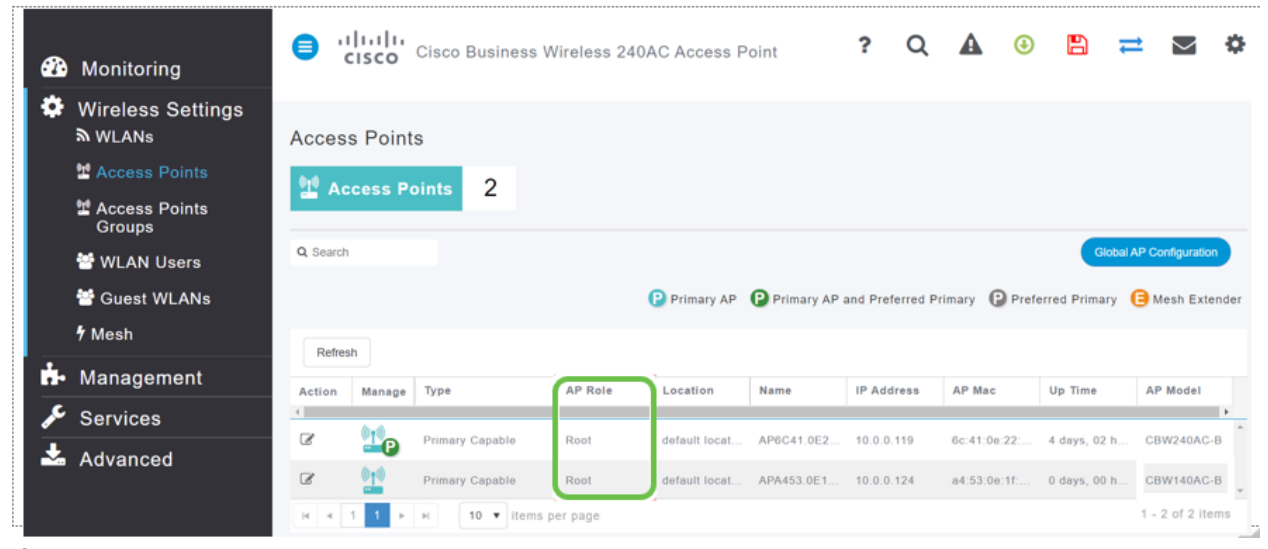

#### 步驟5

按一下edit圖示。此時將開啟一個彈出視窗。按一下AP Role下的下拉選單,然後選擇 Mesh。按一下「Apply」。此時,AP將重新啟動。這將需要幾分鐘。這只是一個友善的 提醒:您需要韌體版本10.6.1.0或更高版本,並且對於這些選項,您還需要處於專家模 式而不是一般模式。

|             |                      |                       |              |               |              |         | APA453.0E1F.E488                               |  |  |  |
|-------------|----------------------|-----------------------|--------------|---------------|--------------|---------|------------------------------------------------|--|--|--|
| <b>e</b> '' | li.ili<br>cisco      | Cisco Business V      | /ireless 240 | AC Access P   | oint         | ?       | General Radio 1 (2.4 GHz) Radio 2 (5GHz) Mesh  |  |  |  |
|             |                      |                       |              |               |              |         | APRole Mesh 2 🔹 😧                              |  |  |  |
|             | Deint                | _                     |              |               |              |         | Bridge Type                                    |  |  |  |
| Acces       | s Points             | 5                     |              |               |              |         | Bridge Group Name EZ1K                         |  |  |  |
|             | cess Po              | oints 2               |              |               |              |         | Strict Matching BGN                            |  |  |  |
|             |                      | _                     |              |               |              |         | Preferred Parent                               |  |  |  |
| O Search    |                      |                       |              |               |              |         | Backhaul Interface 802.11a/h/ac                |  |  |  |
| Q Search    |                      |                       |              |               |              |         | Install Mapping on Radio<br>Backhaul           |  |  |  |
|             |                      |                       |              | Primary AP    | Primary AP a | and Pre | e Ethernet Link Status                         |  |  |  |
|             |                      |                       |              |               |              |         | Ethernet Bridging                              |  |  |  |
| Refres      | sh                   |                       |              |               |              |         | Enable                                         |  |  |  |
| Action      | Manage               | Туре                  | AP Role      | Location      | Name         | IP Ad   | d Acti Interface Name Oper Status Mode VLAN Id |  |  |  |
| •           |                      |                       | 1            |               |              |         |                                                |  |  |  |
| Ø           | <b>1</b> 0           | Primary Capable       | Root         | default locat | AP6C41.0E2   | 10.0.0  | d                                              |  |  |  |
| ☑ 1         | () <mark>1</mark> () | Primary Capable       | Root         | default locat | APA453.0E1   | 10.0.0  | C No items to display                          |  |  |  |
| H 4         | 1 1 🕨                | ⊨ <b>10 ▼</b> items p | er page      |               |              |         | 3 Apply © Cancel                               |  |  |  |
|             |                      |                       |              |               |              |         |                                                |  |  |  |

### 步驟6

### 重新開機後:

- 1. AP加入主AP
- 2. 此更改將反映在「接入點」表中,其中CBW140 AP型別標籤為*Mesh Extender*,並且 AP角色已更改為*Mesh*。
- 3. AP仍連線到最初安裝AP的本地LAN
- 4. 網狀延伸器預設情況下使用5Ghz頻段進行網狀回程,但也可以使用2.4Ghz。

|          | ı ı.ı ı.<br>cısco | Cisco Business W                         | /ireless 24             | 0AC Acces              | ss Point                 | Q <b>A</b>                             | €                                | ₽ ≓         | $\searrow$         | \$    |
|----------|-------------------|------------------------------------------|-------------------------|------------------------|--------------------------|----------------------------------------|----------------------------------|-------------|--------------------|-------|
| Acces    | s Point           | s<br>pints 2                             |                         |                        |                          |                                        |                                  |             |                    | ?     |
| Q Search | 1                 |                                          |                         | 0                      |                          |                                        | 0                                | Global AP   | Configuration      |       |
|          |                   |                                          | Primary AP              | Primary                | AD and Drafa             | rrod Primary                           | Proformed                        |             |                    |       |
| Refre    | sh                | , v                                      |                         | Triniary               | Ar and riele             | neu rimary                             | Preferred                        | i Primary 🥒 | Mesh Exte          | nder  |
| Refre    | sh<br>Manage      | Туре                                     | AP Role                 | Location               | Name                     | IP Address                             | AP Mac                           | Up Time     | Mesh Exte          | nder  |
| Refre    | sh<br>Manage      | Type<br>Primary Capable                  | AP Role<br>Root         | Location<br>default lo | Name<br>CBW240           | IP Address                             | AP Mac                           | Up Time     | AP Model<br>CBW240 | ender |
| Refre    | sh<br>Manage      | Type<br>Primary Capable<br>Mesh Extender | AP Role<br>Root<br>Mesh | Location<br>default lo | Name<br>CBW240<br>CBW140 | IP Address<br>10.0.0.121<br>10.0.0.122 | AP Mac<br>6c:41:0e:<br>a4:53:0e: | Up Time     | AP Model<br>CBW240 | ender |

# 將網狀延伸器改回根AP

如果要反轉此過程:

- 1. 選擇所需的Mesh Backhaul Slot。
- 2. 將AP型別從Mesh Extender更改為Primary Capable。它將推送到AP並重新啟動。
- 3. 重新啟動後, AP加入主AP。
- 4. 新的型別更改將反映在「接入點」表中。

# 結論

這樣,您就知道如何將根AP更改為網狀延伸器,並在必要時反向該過程。